## APROBACION DE SOLICITUDES DE CAMBIO DE ESPECIALIDAD

Los pasos son los siguientes:

1) Ingresar a Menú, Universidad y Organización.

2) En Organización dirigirse a Búsqueda y Atención de Trámites Académicos de Alumnos.

3) Una vez en Búsqueda y Atención de Trámites Académicos dirigirse a la barra desplegable de trámites y seleccionar Cambio de especialidad (en la misma unidad)

| Búsqueda y atención de trámites académicos de alumnos     |                                              |                                |                                            |                                                                                                    |                         |                           |                         |                                                                              |                |               |                      |               |
|-----------------------------------------------------------|----------------------------------------------|--------------------------------|--------------------------------------------|----------------------------------------------------------------------------------------------------|-------------------------|---------------------------|-------------------------|------------------------------------------------------------------------------|----------------|---------------|----------------------|---------------|
| (1) Si desea registrar una nueva solicitud haga clic aguí |                                              |                                |                                            |                                                                                                    |                         |                           |                         |                                                                              |                |               |                      |               |
|                                                           |                                              |                                |                                            |                                                                                                    |                         |                           |                         |                                                                              |                |               |                      |               |
| Seleccion                                                 | e uno o más                                  | criterios p                    | ara realizar la búsqu                      | Jeda                                                                                                    |                         |                           |                         |                                                                              |                |               |                      |               |
| Trámite<br>Cambio de e                                    | especialidad (er                             | n la misma un                  | aidad) ▼                                   | Año<br><todos< th=""><th>Ciclo<br/>≥ ▼ 2018-1 ▼</th><th>Estado<br/><todos></todos></th><th><u>Alumno</u><br/>▼</th><th></th><th></th><th></th><th>Buscar</th><th></th></todos<> | Ciclo<br>≥ ▼ 2018-1 ▼   | Estado<br><todos></todos> | <u>Alumno</u><br>▼      |                                                                              |                |               | Buscar               |               |
| Cambio d                                                  | e Especiali                                  | dad                            |                                            |                                                                                                    |                         |                           |                         |                                                                              | Editar         | Exportar      | Imprii<br>8 oc       | nir<br>urrena |
| <u>N°</u><br>Solicitu                                     | <u>Fecha y</u><br><u>hora de</u><br>registro | <u>Código</u><br><u>alumno</u> | Apellidos y nombres                        | <u>Unidad</u><br>académica                                                                                                    | <u>Programa actual</u>  | Especialidad actual       | <u>Modalidad actual</u> | Especialidad solicitada                                                      | Ciclo vigencia | <u>Estado</u> | Observación/Dictamen | Historia      |
| 1 <u>2017-</u><br><u>4100-</u><br><u>000559</u>           | 16/10/2017<br>09:13:55                       | 20173856                       | MELENDEZ<br>MELENDEZ ROY<br>KELVIN         | ESCUELA DE<br>POSGRADO                                                                                                    | MAESTRÍA EN INFORMÁTICA | INFORMÁTICA -<br>MAESTRÍA | PRESENCIAL              | INFORMÁTICA CON<br>MENCIÓN EN<br>CIENCIAS DE LA<br>COMPUTACIÓN -<br>MAESTRÍA | 2018-1         | AUTORIZADA    | Estoy de acuerdo     | ±             |
| $2 \frac{\frac{2017}{4100}}{\frac{000558}{2}}$            | 16/10/2017<br>09:07:53                       | 20173589                       | ALARCON FLORES<br>JORGE BRIAN              | ESCUELA DE<br>POSGRADO                                                                                                    | MAESTRÍA EN INFORMÁTICA | INFORMÁTICA -<br>MAESTRÍA | PRESENCIAL              | INFORMÁTICA CON<br>MENCIÓN EN<br>CIENCIAS DE LA<br>COMPUTACIÓN -<br>MAESTRÍA | 2018-1         | AUTORIZADA    | Estoy de acuerdo     | ±             |
| 3 <u>2017-</u><br>3 <u>4100-</u><br><u>000557</u>         | 16/10/2017<br>08:49:20                       | 20173702                       | LOPEZ MALCA JIAM<br>CARLOS                 | ESCUELA DE<br>POSGRADO                                                                                                    | MAESTRÍA EN INFORMÁTICA | INFORMÁTICA -<br>MAESTRÍA | PRESENCIAL              | INFORMÁTICA CON<br>MENCIÓN EN<br>CIENCIAS DE LA<br>COMPUTACIÓN -<br>MAESTRÍA | 2018-1         | AUTORIZADA    | Estoy de acuerdo     | ±             |
| 4 <u>2017-</u><br><u>4100-</u><br><u>000556</u>           | 16/10/2017<br>08:33:02                       | 20102539                       | MALDONADO<br>CADENILLAS<br>RODRIGO RICARDO | ESCUELA DE<br>POSGRADO                                                                                                    | MAESTRÍA EN INFORMÁTICA | INFORMÁTICA -<br>MAESTRÍA | PRESENCIAL              | INFORMÁTICA CON<br>MENCIÓN EN<br>CIENCIAS DE LA<br>COMPUTACIÓN -<br>MAESTRÍA | 2018-1         | AUTORIZADA    | Estoy de acuerdo     | ±             |

## 4) Ingresar al número de solicitud y luego aparecerá esta pantalla en donde deberá elegir editar

## Solicitud de Cambio de especialidad para el ciclo 2018-1 mir Editar Cance MAMANI TORRES EVER FREDY(20103208) Estado de la solicitud : EN PROCESO Detalle de la solicitud - 2017-4100-000560 Datos del alumno Unidad Académica ESCUELA DE POSGRADO Especialidad CIENCIA POLÍTICA Y GOBIERNO(MAESTRÍA ). Modalidad PRESENCIAL Correo electrónico mamani.everf@pucp.edu.pe Solicita cambio de e CIENCIA POLÍTICA Y GOBIERNO CON MENCIÓN EN RELACIONES INTERNACIONALES Especialidad Modalidad PRESENCIAL Efectivo a partir del ciclo 2018-1 Datos del trámite Motivo por el cual solicita cambio de especialidad NO HABÍA HECHO ESE REGISTRO ANTERIORMENTE Teléfono de contacto 954882259

Imprimir Editar Cancelar

5) Una vez que se elija editar le aparecerá esta otra ventana en la cual aparecerán desplegables en la parte superior (En Proceso, Anulada, Autorizada, Denegada y En Proceso), una vez que se complete se deberá colocar grabar.

| Solicitud de Cambio de especialidad para el ciclo 2018-1 Canos |                                                                 |                                                                       |  |  |  |  |  |  |  |  |
|----------------------------------------------------------------|-----------------------------------------------------------------|-----------------------------------------------------------------------|--|--|--|--|--|--|--|--|
| MAMANI TORRES EVER FREDY(20103208)                             |                                                                 |                                                                       |  |  |  |  |  |  |  |  |
| Estado de la solicitud :<br>Observaciones :                    | EN PROCESO V<br>ANULADA<br>AUTORIZADA<br>DENEGADA<br>EN PROCESO | Ver histórico de notas Ver rendimiento académico                      |  |  |  |  |  |  |  |  |
| Detalle de la solicitud - 2017-4100-000560                     |                                                                 |                                                                       |  |  |  |  |  |  |  |  |
| Datos del alumno                                               |                                                                 |                                                                       |  |  |  |  |  |  |  |  |
| Unidad Académica                                               | :                                                               | ESCUELA DE POSGRADO                                                   |  |  |  |  |  |  |  |  |
| Especialidad                                                   | :                                                               | CIENCIA POLÍTICA Y GOBIERNO(MAESTRÍA ).                               |  |  |  |  |  |  |  |  |
| Modalidad                                                      | :                                                               | PRESENCIAL                                                            |  |  |  |  |  |  |  |  |
| Correo electrónico                                             | :                                                               | mamani.everf@pucp.edu.pe                                              |  |  |  |  |  |  |  |  |
| Solicita cambio de especialidad a                              |                                                                 |                                                                       |  |  |  |  |  |  |  |  |
| Programa <sup>(*)</sup>                                        | :                                                               | MAESTRIA EN CIENCIA POLÍTICA Y GOBIERNO                               |  |  |  |  |  |  |  |  |
| Especialidad                                                   | :                                                               | CIENCIA POLÍTICA Y GOBIERNO CON MENCIÓN EN RELACIONES INTERNACIONALES |  |  |  |  |  |  |  |  |
| Modalidad                                                      | :                                                               | PRESENCIAL V                                                          |  |  |  |  |  |  |  |  |
| Efectivo a partir del ciclo                                    | :                                                               | 2018-1 •                                                              |  |  |  |  |  |  |  |  |
| Datos del trámite                                              |                                                                 |                                                                       |  |  |  |  |  |  |  |  |
| Motivo por el cual solicita cambio de especialidad             | :                                                               | NO HABÍA HECHO ESE REGISTRO ANTERIORMENTE.                            |  |  |  |  |  |  |  |  |
| Teléfono de contacto                                           | :                                                               | (Máximo 250 caracteres)                                               |  |  |  |  |  |  |  |  |
|                                                                |                                                                 | Grabar Cancelar                                                       |  |  |  |  |  |  |  |  |